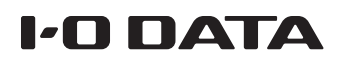

## Windows 10の SMB 1.0 を有効にする

Windows 10 を新規インストールすると、SMB 1.0 が無効になっている場合があります。 LAN DISK やファイル共有機能を持った商品をご利用になる際に、商品によっては SMB 1.0 を有効 化する必要があります。

【ご注意】 SMB 1.0は現在のセキュリティ脅威に対して万全ではありません

最新のセキュリティ更新プログラムの適用や、セキュリティソフトを最新にしてお使いください。 また、万が一ランサムウェア等の影響を受けた際にも復元ができるよう、システムやデータはこまめにバックアップし、復元手 順を含めた備えを実施してください。

Т コントロールパネルを開く コントロールパネルの開き方 ① スタートメニューを開く ② [Windows システム ツール]→[コントロー ルパネル]を開く 2 [プログラム]を開く ネットワークの状態とタスクの表示 ホームグループと共有に関するオプションの通 ハードウェアとサウンド デバイスとプリンターの表示 デバイスの追加 共通で使うモビリティ設定の調整 プログラム プログラムのアンインストール [プログラム] が見つからない場合 [表示方法]を[カテゴリ]に変更してください。 表示方法: カテゴリ 🔻 カテゴリ(C) 大きいアイコン(L)

小さいアイコン(S)

3 [Windows の機能の有効化ま たは無効化]を開く

「プログラムと機能」内にあります。

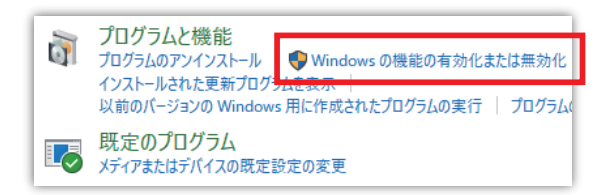

## 4 [SMB 1.0/CIFS クライアン ト]をチェックする

「SMB 1.0/CIFS ファイル共有のサ ポート」内にあります。

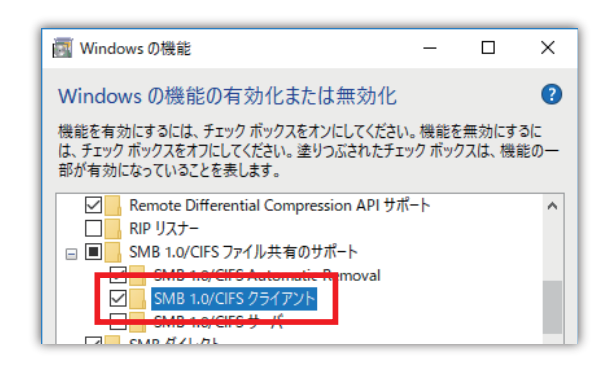

5 [OK]をクリックする

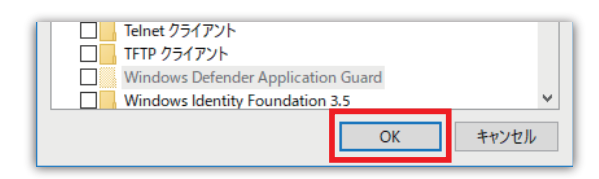